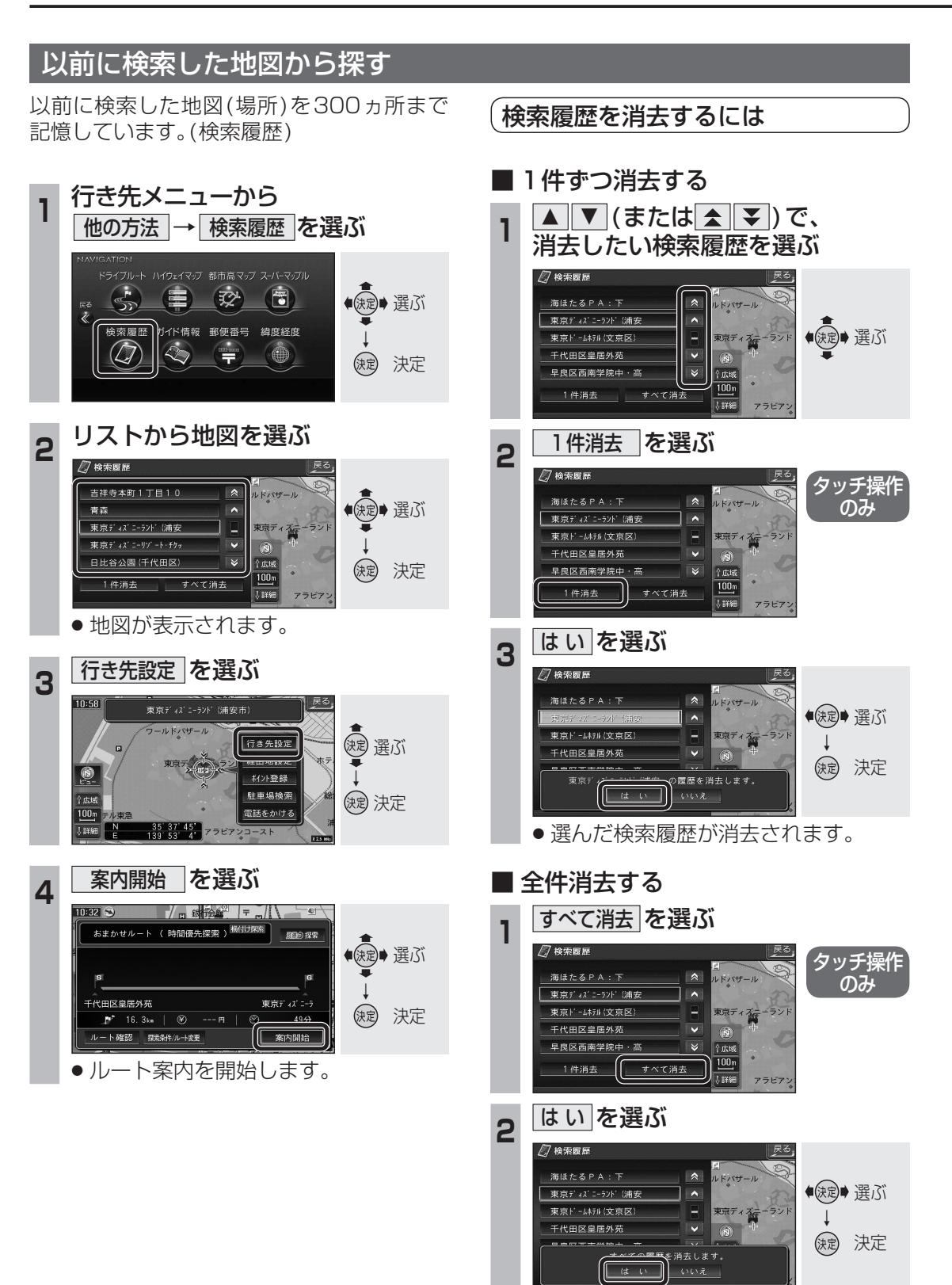

●検索履歴がすべて消去されます。

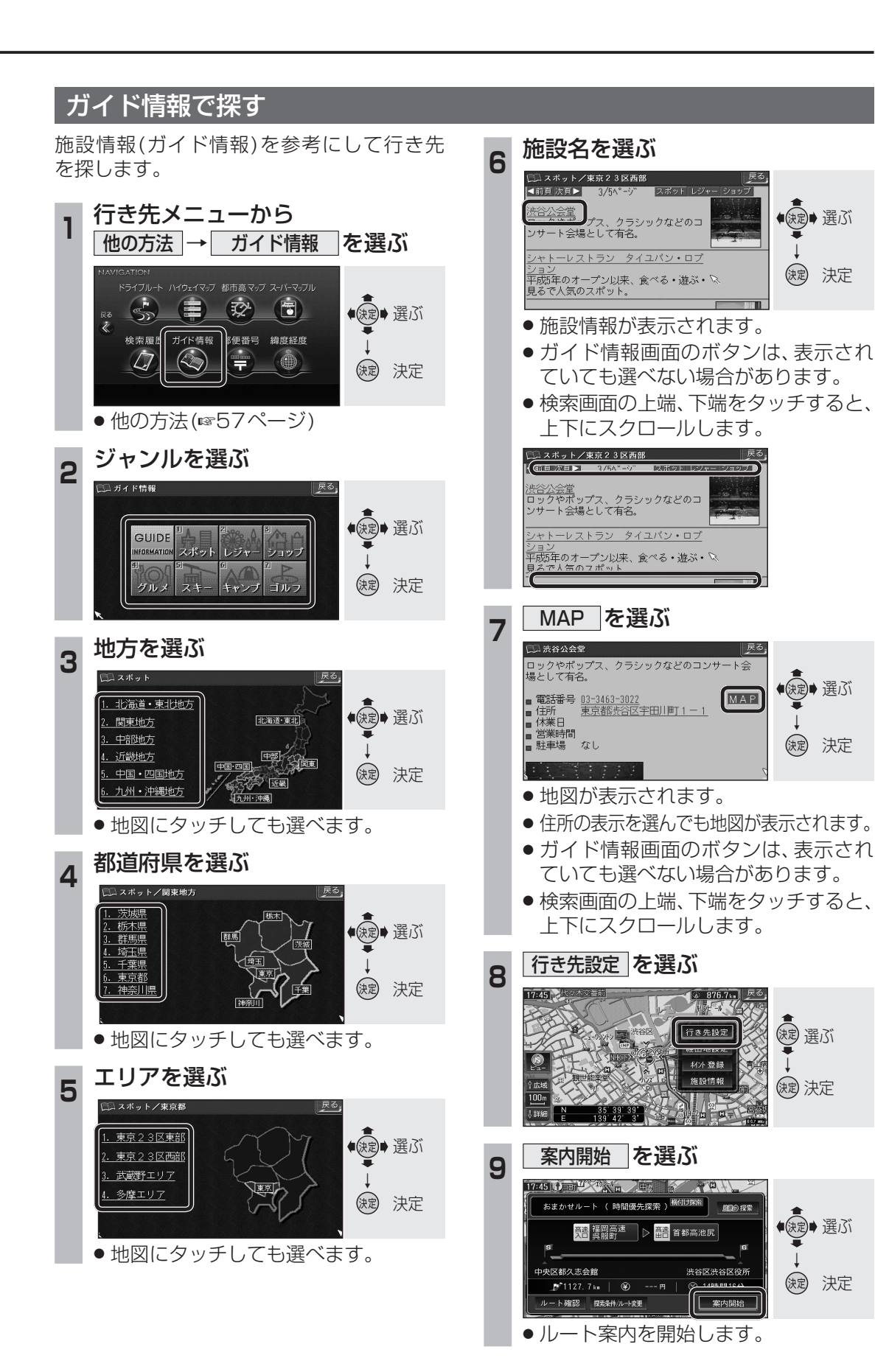

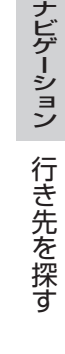

70